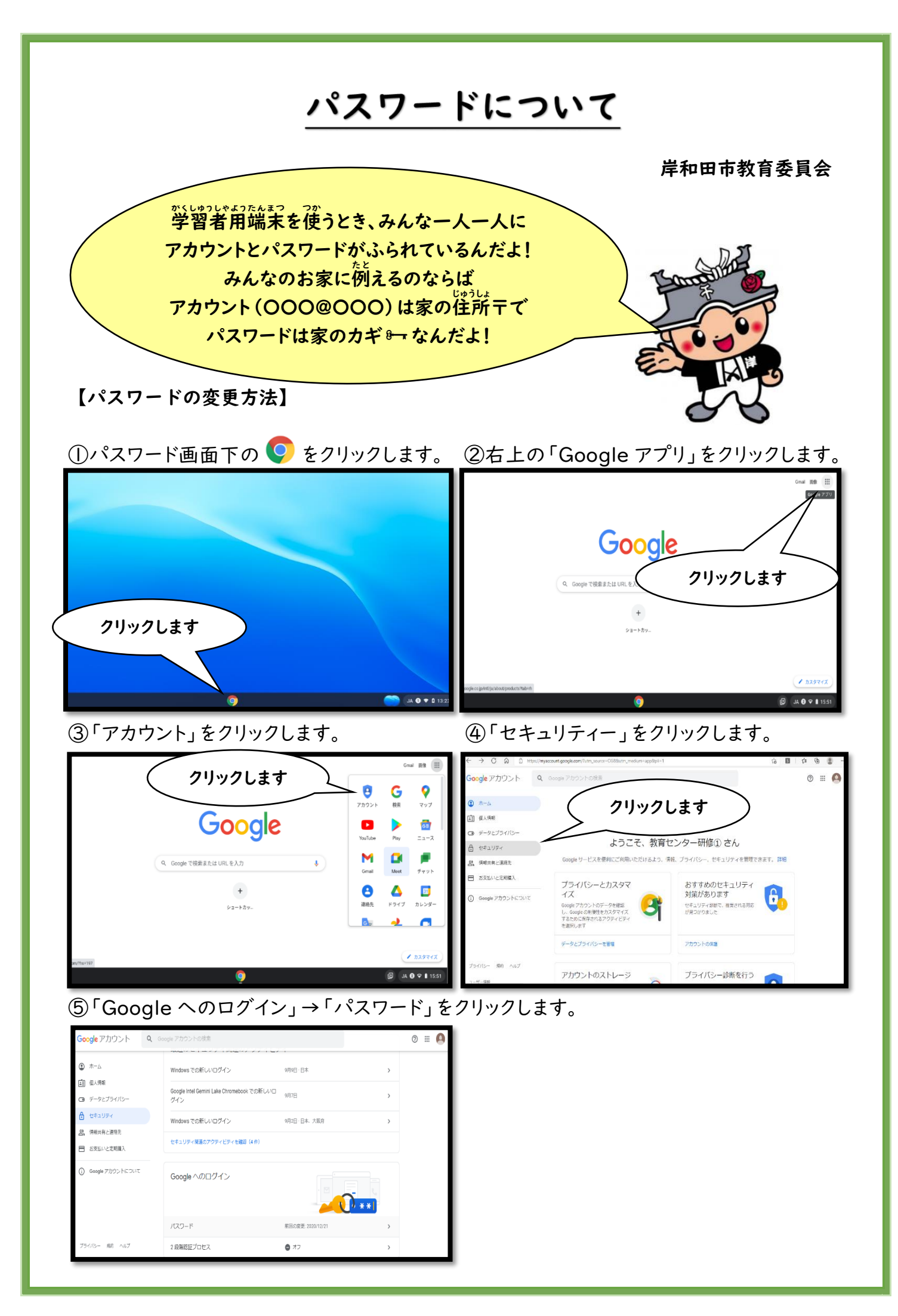

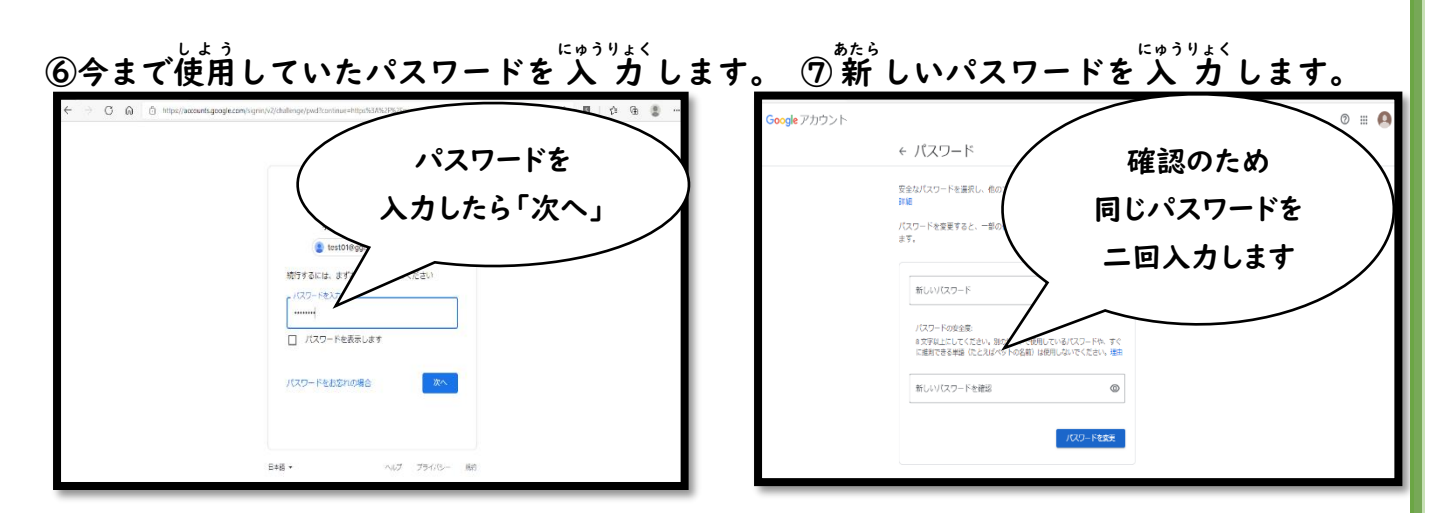

⑧8文字以上のパスワードを考えて下さい。「12345678」などは安全性が低いので

使用することができません。数字だけでもパスワードを設定することは可能ですが、安全

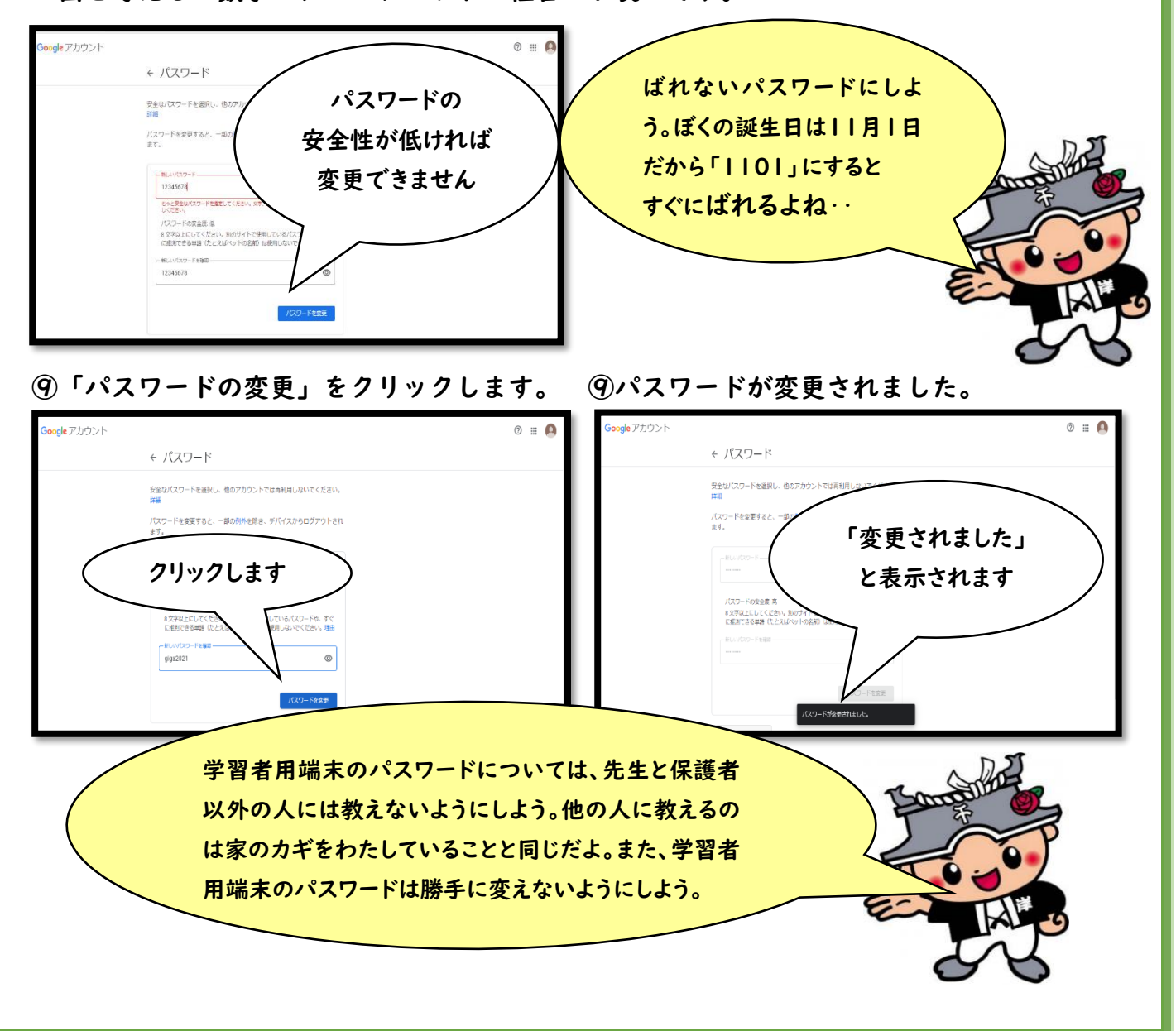

面を考えると数字とアルファベットの組合せが良いです。